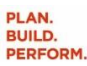

# СЛИСОМ

# CANCOM Marketplace Benutzeranleitung

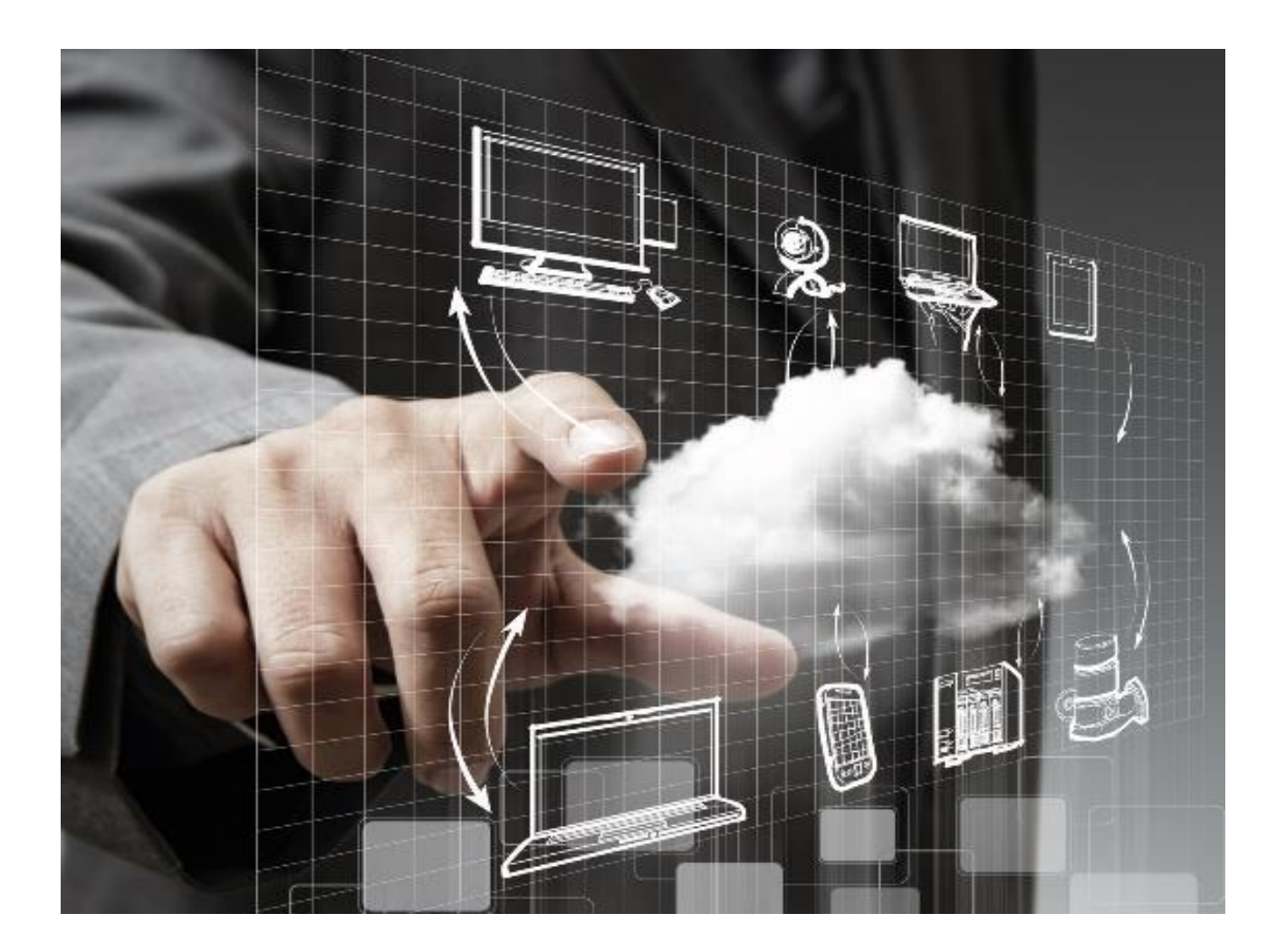

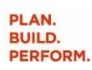

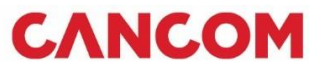

# Inhalt

| 1 | Übe   | er CANCOM und den CANCOM Marketplace                           | 3  |
|---|-------|----------------------------------------------------------------|----|
| 2 | Reg   | istrierung                                                     | 4  |
|   | 2.1   | Aktivierung des Kontos                                         | 4  |
|   | 2.2   | Pflegen der Kontoinformationen & Abschließen der Registrierung | 5  |
| 3 | Initi | ale Bestellung von Produkten (Neubuchung)                      | 6  |
|   | 3.1   | Produktsuche                                                   | 6  |
|   | 3.2   | Bestellvorgang                                                 | 6  |
| 4 | Ver   | waltung von Abonnements                                        | 11 |
|   | 4.1   | Erhöhung/Reduzierung der Lizenzen                              | 11 |
| 5 | Ben   | utzeranlage                                                    | 13 |
|   | 5.1   | Benutzer einladen                                              | 13 |
|   | 5.2   | Vergabe der Rolle                                              | 14 |
| 6 | Ver   | antwortlichkeit für ein Abonnement ändern                      | 15 |
| 7 | So e  | erreichen Sie uns!                                             | 16 |

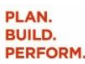

# СЛИСОМ

## 1 Über CANCOM und den CANCOM Marketplace

Als Digital Transformation Partner begleitet CANCOM Unternehmen in die digitale Zukunft. Wir unterstützen unsere Kunden dabei, die Komplexität ihrer IT zu reduzieren und ihren Geschäftserfolg durch den Einsatz modernster Technologie auszubauen. Um den IT-Bedarf von Unternehmen, Organisationen und dem öffentlichen Sektor ganzheitlich abzubilden, bietet CANCOM passgenaue IT von A bis Z aus einer Hand.

Das IT-Lösungsangebot der CANCOM Gruppe enthält Beratung, Umsetzung, Services sowie den Betrieb von IT-Systemen. Kunden profitieren dabei von der umfangreichen Expertise sowie einem ganzheitlichen und innovativen Portfolio, das die für eine erfolgreiche digitale Transformation notwendigen Anforderungen an die IT von Unternehmen abdeckt. Als Hybrid IT Integrator und Service Provider liefern wir ein Leistungsund Lösungsspektrum, das Business Solutions und Managed Services wie Cloud Computing, Analytics, Enterprise Mobility, IT-Security, Hosting oder As-a-Service-Angebote umfasst.

Die weltweit rund 4.000 Mitarbeiter der international tätigen CANCOM Gruppe und ein leistungsfähiges Partnernetzwerk gewährleisten Marktpräsenz und Kundennähe mit Standorten in Deutschland, Österreich, Schweiz, Belgien und der Slowakei. Die CANCOM Gruppe wird von Rüdiger Rath (CEO) und Thomas Stark (CFO) geführt. Der Hauptsitz des Unternehmens ist in München. CANCOM erwirtschaftet einen Jahresumsatz von rund 1,3 Milliarden Euro (Konzernumsatz 2021). Die Konzern-Muttergesellschaft CANCOM SE ist an der Frankfurter Wertpapierbörse im TecDAX und SDAX (ISIN DE0005419105) notiert.

#### Weitere Informationen unter www.cancom.at.

Beziehen Sie eine Vielzahl von Public Cloud-Angeboten für den geschäftlichen Einsatz bequem und zentral über den Cloud Marketplace von CANCOM. So profitieren Sie von einer großen Auswahl an Apps aus den Bereichen SaaS, IaaS und PaaS, die sowohl von Hyperscalern wie Google, AWS oder Microsoft als auch von mittelständischen Software-Herstellern aus Deutschland stammen – sofort buch- und einsetzbar. Die Angebote adressieren die unterschiedlichsten Business-Szenarien, auch für den Einsatz in Ihrem Unternehmen. Es lohnt sich ein Blick in den CANCOM Cloud Marketplace.

https://marketplace.cancom.at/

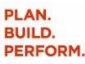

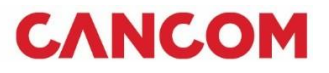

## 2 Registrierung

Sollten Sie noch kein Konto für Ihre Organisation auf dem CANCOM Marketplace haben, rufen Sie einfach die Seite <u>https://marketplace.cancom.at/</u> in Ihrem Browser auf und klicken Sie oben rechts auf "Registrieren".

Sollten Ihre Organisation bereits ein Konto auf dem CANCOM Marketplace haben, kontaktieren Sie bitte Ihren Administrator, um dem Konto hinzugefügt zu werden.

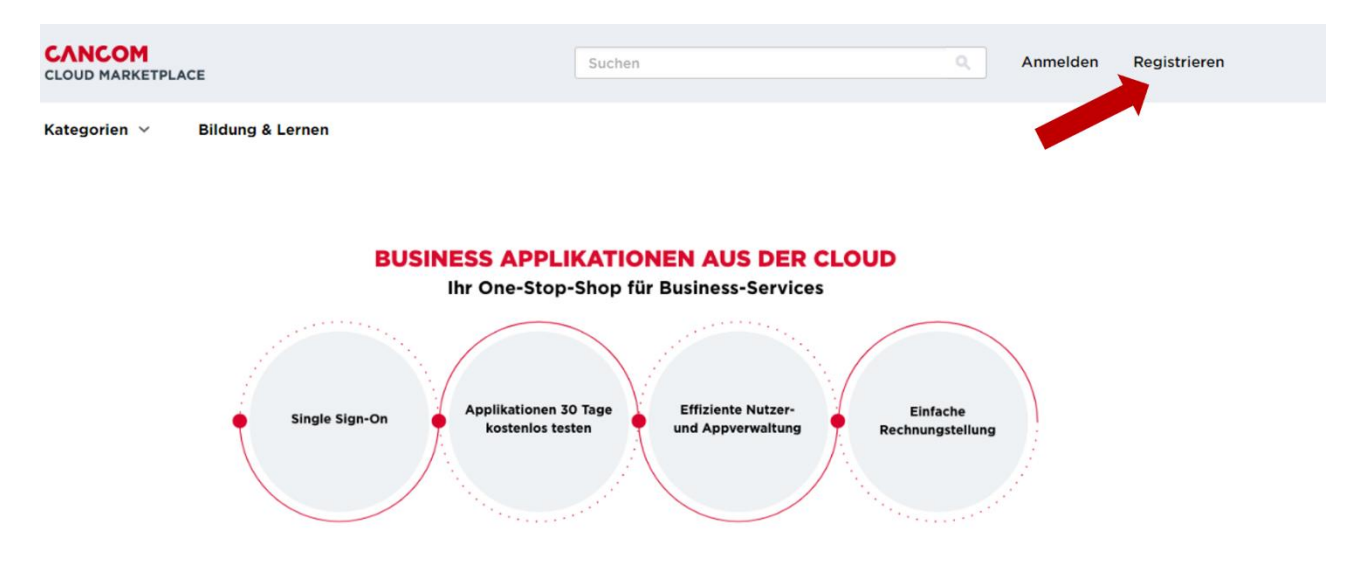

#### 2.1 Aktivierung des Kontos

Geben Sie anschließend Ihre E-Mail-Adresse ein, mit der Sie sich auf dem CANCOM Marketplace registrieren möchten (die E-Mail-Adresse ist gleichzeitig Ihr Login-Name).

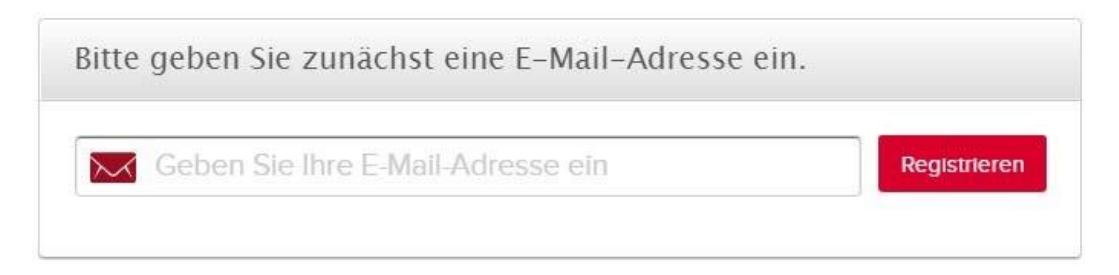

### Danke für Ihr Interesse.

Vielen Dank für die Übermittlung ihres Anmeldeantrags für CANCOM Cloud Marketplace. Wir prüfen ihre Anfrage. Sie erhalten eine E-Mail zur Kontoaktivierung, sobald ihre Anfrage genehmigt wurde.

Haben Sie bereits ein Konto? Anmelden.

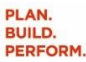

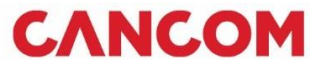

Nach erfolgreicher Prüfung des Anmeldantrags erhalten Sie eine E-Mail zur Aktivierung Ihres Kontos. Folgen Sie dem Link in der E-Mail.

Ihr Account auf dem CANCOM Cloud Marketplace

| ✓ Von: (                                 | CANCOM Cloud Marketplace                                                                                                |
|------------------------------------------|----------------------------------------------------------------------------------------------------|
| Herzlich W                               | /illkommen auf dem CANCOM Cloud Marketplace!                                                                            |
| Wir freuen                               | uns, dass Sie ein Konto bei uns eingerichtet haben.                                                                     |
| Bitte aktivie<br>https://mar             | eren Sie Ihr Konto unter folgendem Link:<br><u>ketplace.cancom.de/accountSetup/faf54ff4-abe6-4527-a653-464e816aecb5</u> |
| Ihre email-                              | adresse:                                                                                                    |
| Wir bedanl                               | ken uns für Ihr Vertrauen und wünschen Ihnen viel Spaß auf dem CANCOM Cloud Marketplace.                                |
| Mit freundl<br>Ihr <mark>Market</mark> f | ichen Grüßen<br>place-Team                                                                                              |

#### 2.2 Pflegen der Kontoinformationen & Abschließen der Registrierung

Geben Sie Ihre Kontoinformationen ein. Alle Pflichtfelder sind mit einem \* markiert. Akzeptieren Sie die Geschäftsbedingungen und Datenschutzerklärung. Klicken Sie abschließend auf "Konto erstellen". Damit ist die Registrierung erfolgreich abgeschlossen und Sie können den CANCOM Marketplace ab sofort nutzen.

Aktivieren Sie Ihr Konto. Kontoinformationen Ihr kostenloses Konto enthält Vorname: Probieren Sie kostenlos Applikationen aus. Nachname Wir erfüllen alle Anforderungen Ihres Unternehmens, einschließlich Accounting, CRM, Projektmanagement und vieles mehr Muss mindestens acht Zeici lang sein und mindestens e Buchstaben sowie entwede eine Ziffer oder ein Symbol enthalten und darf nicht mit Passwort auswählen: Kostenlose Beratung und Unterstützung. e und freundliche Hilfe, damit Sie sofort loslegen können. Passwort bestätigen:\* Unternehmensinformationen Informieren Sie uns über Ihr Unternehmen, damit v passende Applikationen empfehlen können. Topaktuelle Sicherheit. wir Ihnen Melo tal bei all Ihren Applikationen an Name des Unternehmens:\* Web Vollständiger Zugriff auf alle Unternehmensgröße: 1-9 Mitarbeiter Funktionen. nalten alles ohne zusätzliche Gebühren. 0 10-49 Mitarbeiter 0 50 und mehr Mitarbeiter Telefon Umsatzsteuer-IdNr Rechnungsempfänger (Email) \* akzeptiere die Geschäftsbedingungen und habe die hutzerklärung zur Kenntnis genommen. o erstellen

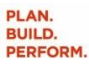

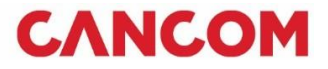

# 3 Initiale Bestellung von Produkten (Neubuchung)

#### 3.1 Produktsuche

Suchen Sie über die Suchleiste oder Kategorien nach dem gewünschten Produkt.

| C | Suchen                       | ٩ | Meine<br>Services |
|---|------------------------------|---|-------------------|
| K | ategorien 🔿 Bildung & Lernen |   |                   |
|   | Aktuelle Angebote            |   |                   |
|   | Cloud Plattformen            |   |                   |
|   | Security                     |   | Filter ausble     |
|   | Network                      |   |                   |
| _ | Datacenter                   |   |                   |

#### 3.2 Bestellvorgang

Klicken Sie oben rechts auf "Bestellen", um den Kaufprozess zu starten.

| Home   Ko | mmunikation & Z | usammenarbeit, Office Anwer   | ndungen                                         |           |
|-----------|-----------------|-------------------------------|-------------------------------------------------|-----------|
|           |                 | Office 365<br>Leistungsfähige | Enterprise (NCE)<br>e Tools für Ihr Unternehmen | Bestellen |
|           |                 | Entwickler: Microsoft         |                                                 |           |
| Übersicht | Funktionen      | Richtlinien und Support       | Editionen und Preise                            |           |

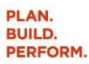

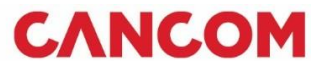

#### Wählen Sie im ersten Bestellschritt die gewünschte Edition aus und klicken Sie auf "Jetzt bestellen".

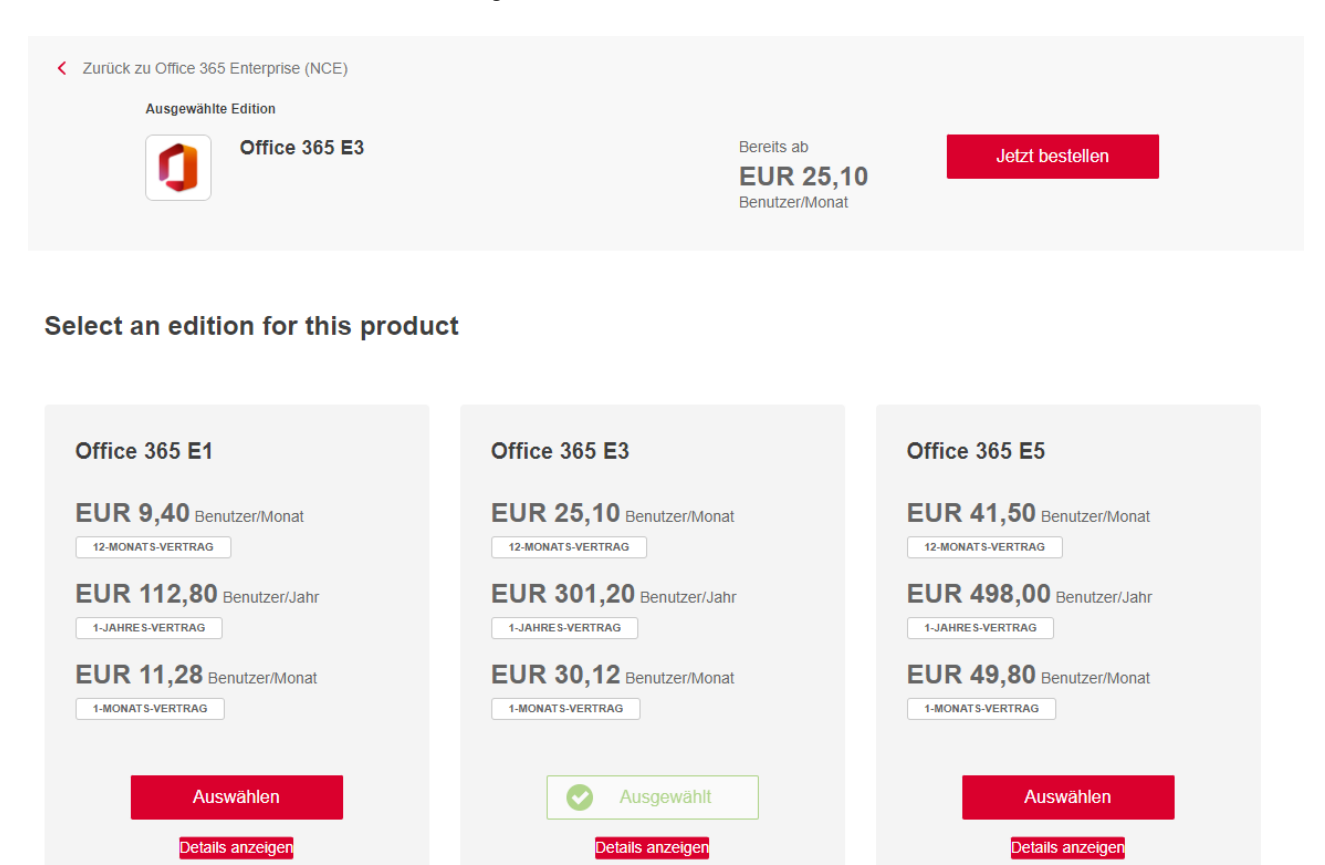

Wählen Sie dann die gewünschte Vertragslaufzeit für die Edition aus.

#### Warenkorb

| Office 365 Ente              | rpris | e (NCE)<br>Ändern                                           | Entfernen |
|------------------------------|-------|-------------------------------------------------------------|-----------|
| Office 365 E1                |       | _                                                           |           |
| Monatlich: 12-Monats-Vertrag | \$    |                                                             |           |
| Jährlich: 1-Jahres-Vertrag   |       |                                                             |           |
| Monatlich: 12-Monats-Vertrag |       | III eine Gebunr von 100% wegen vorzeitiger Kundigung an, es | sei denn, |
|                              |       | muss des Adonnements, wird automatisch durch einen 12 Mit   | IIdl-     |

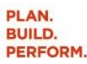

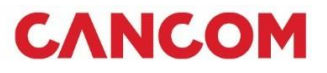

| • | Monatlich:                      | monatliche Rechnungsstellung zum Beginn des<br>Monats, Preisschutz für einen Monat                   |
|---|---------------------------------|----------------------------------------------------------------------------------------------------|
| • | Monatlich: 12 – Monats-Vertrag: | monatliche Rechnungsstellung zum Beginn des<br>Monats, Preisschutz für die Laufzeit bis Vertragsende |
| • | Jährlich: 1 – Jahres-Vertrag:   | Up-Front-Rechnung für 12 Monate, Preisschutz für<br>die Laufzeit bis Vertragsende                    |

Wählen Sie im selben Schritt ebenfalls die gewünschte Anzahl an Lizenzen aus.

| I | Benutzer Insgesamt | 9,40 € / Benutzer / Monat |
|---|--------------------|---------------------------|
|   | 5                  |                           |
|   |                    |                           |

Hier haben Sie außerdem die Möglichkeit eine Referenz (bspw. Bestellnummer oder Kostenstelle) anzugeben, welche im Positionstext der Rechnung ausgewiesen wird.

Sollten Sie eine Abrechnung dieser Bestellung an eine von Ihrer primären Abrechnungsadresse abweichenden Rechnungsadresse wünschen, können Sie im Feld "Niederlassung" diese entsprechend vermerken. *Wichtig! Bitte kontaktieren Sie uns in diesem Fall für die initiale Einrichtung der Abweichende Abrechnungsadresse unter marketplace @cancom.com*!

| mmer) optional                                                         |
|------------------------------------------------------------------------|
| n, die in den Rechnungspositionen enthalten sind (z. B. Bestellnummer, |
|                                                                        |
|                                                                        |
|                                                                        |

Liegt Ihnen ein Rabattcode vor, haben Sie die Möglichkeit diesen im Feld Aktionscode anzuwenden.

| 5 Benutzer (monatlich) | 47,00€ |
|------------------------|--------|
|                        |        |
|                        |        |
| Aktionscodes anwenden  |        |

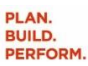

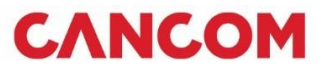

Sie können durch "Weiter" mit der Bestellung fortfahren oder links oben über "Weiter Einkaufen" zurück zum Shop navigieren und weitere Produkte dem Warenkorb hinzufügen.

| wiederkennende Gebunnen                 |        |                             |
|-----------------------------------------|--------|-----------------------------|
| Monatlich voraussichtlich (ohne Steuer) | 47,00€ |                             |
| Weiter                                  |        |                             |
|                                         |        |                             |
|                                         |        |                             |
|                                         |        |                             |
| Weiter einkaufen                        |        | CANCOM<br>CLOUD MARKETPLACE |
| Welter einkaufen                        |        | CLOUD MARKETPLACE           |

Um dem Warenkorb weitere Produkte hinzufügen, wiederholen Sie einfach den ab 3.1 beschriebenen Vorgang.

Um zum Warenkorb zurückzukehren können Sie diesen oben rechts ganz einfach durch einen Klick auswählen.

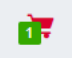

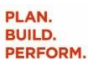

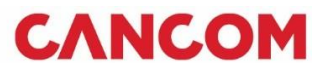

Nach dem Fortführen der Bestellung mit "Weiter" können Sie nun Ihre <u>primäre</u> Abrechnungsadresse für Ihr Marketplace Konto angeben oder bestätigen.

Sollten Sie eine Abrechnung dieser Bestellung an eine von Ihrer primären Abrechnungsadresse abweichenden Rechnungsadresse wünschen kontaktieren Sie uns bitte unter <u>marketplace@cancom.com</u>!

| •> | Zahlung auf Rechnung              | Office 365 E1                         |                                     |
|----|-----------------------------------|---------------------------------------|-------------------------------------|
| 5  | Die Zahlung erfolgt auf Rechnung. | Ändern 5 Benutzer (mona               | tlich) 47,00 €                      |
| 0  | Rechnungsanschrift                |                                       |                                     |
| •  | Am Kabellager 5                   | Aktionscodes anw                      | enden                               |
|    | Köln, NW                          |                                       | Anwenden                            |
|    | DE 51063                          |                                       |                                     |
| •  | 0221123456                        |                                       |                                     |
|    |                                   | Sofort fällig                         | 46,61€                              |
|    |                                   | Der Preis gibt einmali<br>zutreffend. | ge und anteilige Gebühren an, falls |
|    |                                   | Zwischensumme                         | 39,17€                              |
|    |                                   | Mehrwertsteuer                        | 7,44€                               |
|    |                                   | Wiederkehrend                         | le Gebühren                         |
|    |                                   | Monatlich voraussic                   | htlich (ohne Steuer) 47.00 (        |

Bestätigen Sie mit "Weiter" um Ihre Bestellung abschließend prüfen zu können.

Bestätigen Sie hier bitte die jeweiligen Nutzungsbedingungen des Herstellers.

Sie können dann Ihre Angaben und Ihre Auswahl prüfen und schließen Sie die Bestellung dann mit "Kauf abschließen" ab.

|                                | Ich akzeptiere die ergänzenden Nutzungsbedingungen. |
|--------------------------------|-----------------------------------------------------|
| Heute fällig<br><b>46,61 €</b> | Kauf abschließen                                    |

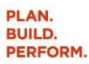

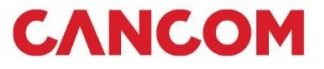

# 4 Verwaltung von Abonnements

Navigieren Sie zunächst zum Menüpunkt "Konto" oben rechts.

| CANCOM<br>CLOUD MARKETPLACE           | chen                                                                           | Q Meine<br>Services                                    | Konto                                                                              |                                                                     |
|---------------------------------------|--------------------------------------------------------------------------------|--------------------------------------------------------|------------------------------------------------------------------------------------|---------------------------------------------------------------------|
| Kategorien 🗸 🛛 Bildung                | g & Lernen                                                                     |                                                        |                                                                                    |                                                                     |
| ehen Sie hier auf den F               | Reiter "Services".                                                             |                                                        |                                                                                    |                                                                     |
| Konto Übersicht Serv                  | ices Benutzer Business Apps zuwe                                               | eisen Abrechnung Berichte                              | Einstellungen                                                                      |                                                                     |
| ier sind alle bereits bes             | tellten Services Ihres Organi                                                  | isations-Kontos aufgeli                                | stet.                                                                              |                                                                     |
| APPLICATIONS                          | Applikationen verwalten                                                        | 0                                                      |                                                                                    |                                                                     |
| Business Apps verwalten               | Filter anzeigen                                                                |                                                        | Suc                                                                                | en Q                                                                |
| Domains                               |                                                                                |                                                        | 300                                                                                |                                                                     |
| Cloud-Infrastruktur und -<br>Services | Device Management                                                              | 0 Benutzer                                             | bonnement aktualisieren                                                            | Verwalten 🔻                                                         |
| Gespeicherte Bestellungen             | Produkt: Device Management                                                     | Verantwortlich:                                        |                                                                                    |                                                                     |
| Angebote                              | Edition: Windows 10 Devices<br>Monatlich Gebühr: EUR 3.213,00                  | Admin)<br>Ihre Berechtigung: Ansehen und<br>bearbeiten |                                                                                    |                                                                     |
|                                       | Microsoft 365 Enterpri                                                         | ise (NCE)<br>9 / 92 Benutzer                           | bonnement aktualisieren                                                            | Verwalten 🔻                                                         |
|                                       | Produkt: Microsoft 365 Enterprise (NCE)                                        | Verantwortlich:                                        | Vertragsbedingunger                                                                | : Dieser Vertrag                                                    |
|                                       | Edition: Microsoft 365 E3<br>Monatlich Gebühr: EUR 4.904,92                    | Ihre Berechtigung: Ansehen und<br>bearbeiten           | endet zum 02.05.<br>anschließend auto<br>Vertrag mit einer M<br>von 1 Monat(en) ül | 23 und geht<br>matisch in einen<br>flindestvertragslaufzeit<br>oer. |
|                                       | Microsoft Office 365 P                                                         | Premium Support                                        | bonnement aktualisieren                                                            | Verwalten 🔻                                                         |
|                                       | Produkt: Microsoft Office 365 Premium<br>Support<br>Eritigo: Device Management | Verantwortlich:<br>Admin)                              | Vertragsbedingunger<br>endet zum 03.01.2<br>anschließend autr                      | r: Dieser Vertrag<br>4 und geht<br>matisch in einen                 |
|                                       | Supportpauschale<br>Monatlich Gebühr: EUR 593,81                               | here berechugung. Ansenen und<br>bearbeiten            | Vertrag mit einer N<br>von 12 Monat(en)                                            | Andestvertragslaufzeit<br>iber.                                     |

#### 4.1 Erhöhung/Reduzierung der Lizenzen

Über den jeweiligen Button "Abonnement aktualiseren" können Sie in dem bestehenden Abonnement die Lizenzen nach Wunsch erhöhen bzw. reduzieren.

Wichtig! Reduzierungen werden bei jährlichem Abonnement immer erst zum jeweiligen Serviceende umgesetzt – Erhöhungen können jederzeit erfolgen.

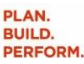

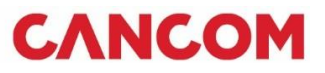

Die letzte Änderung in einem Abonnement überschreibt immer die vorherige (dies gilt auch für etwaige noch ausstehende Reduzierungen oder Kündigungen)!

Ihre aktuelle Edition und Laufzeit sind hier vorausgewählt.

Beim gewünschten Produkt kann dann die Erhöhung entsprechend durch Editieren der Anzahl "Insgesamt Benutzer" vorgenommen werden.

Bei Änderungen tragen Sie bitte immer die neue gewünschte Gesamtanzahl ein.

Bitte beachten Sie, dass sonstige Änderungen an dieser Stelle, wie der Laufzeit oder der Edition, <u>auf</u> <u>Ihre aktuelle Edition angewandt werden</u> und keine separates bzw. neues Abonnement erstellt wird! Um ein neues Abonnement mit anderer Laufzeit oder Edition abzuschließen, starten Sie bitte wie unter 3.2 beschrieben auf der Shop Seite.

| Übersicht                             | Einstellungen                                 | Benutzer                               | Abonnement aktualisieren                                       | Bestellhistorie                                     | Domains                                                     | Benutzersyn                                                         | chronisierung                                                                                                    |
|---------------------------------------|-----------------------------------------------|----------------------------------------|----------------------------------------------------------------|-----------------------------------------------------|-------------------------------------------------------------|---------------------------------------------------------------------|----------------------------------------------------------------------------------------------------|
| Sie sind zu einen<br>Wählen Sie die g | n Upgrade dieser Edit<br>ewünschte Applikatic | ion auf eine ande<br>on für das Upgrad | re Applikation berechtigt.<br>e aus: Microsoft 365 Enterprise  | (NCE) (aktuell) 🗸                                   |                                                             |                                                                     |                                                                                                    |
| Ihre Änderu                           | ngen werden sofo                              | rt auf Ihre aktu                       | elle Produktedition angewende                                  | et.                                                 |                                                             |                                                                     | ×                                                                                                    |
|                                       |                                               |                                        |                                                                |                                                     |                                                             |                                                                     |                                                                                                    |
| O Microso                             | ft 365 E5                                     |                                        |                                                                |                                                     |                                                             |                                                                     | EUR 59,70 / Benutzer /<br>Monat<br>12-MONATS-VERTRAG<br>oder<br>EUR 716,40 / Benutzer / Jahr<br>1-JARES-VERTRAG<br>oder<br>EUR 71,64 / Benutzer / Monat<br>1-MONATS-VERTRAG                    |
| Microsc     Dies ist Ihi              | ft 365 E3<br>re aktuelle Edition.             |                                        |                                                                |                                                     |                                                             |                                                                     | EUR 39,30 / Benutzer /<br>Monat<br>12-MONATS-VERTRAG<br>oder<br>EUR 471,60 / Benutzer / Jahr<br>1-JAHRES-VERTRAG<br>oder<br>EUR 47,16 / Benutzer / Monat<br>1-MONATS-VERTRAG                   |
|                                       |                                               |                                        |                                                                |                                                     | Laufz                                                       | eit auswählen:                                                      | Monatlich: 1-Monats-Vertrag  Insgesamt Benutzer 207                                                                                                    |
| Dieses Ab                             | onnement wird am Er                           | nde der Mindestvo                      | Eine Kündigung vor Ende<br>ertragslaufzeit automatisch erneuer | der Mindest-Vertragslau<br>t. Um die automatische V | Der ausgewählt<br>Ifzeit führt zu eine<br>Verlängerung zu v | Rabattb<br>e Vertrag hat ei<br>er Gebühr von 10<br>verhindern, müss | etrag: Sparen Sie 5% / Benutzer<br>ne Mindestvertragslaufzeit von 1 Monat.<br>10% für das verbleibende Abonnement.<br>sen mindestens 7 Tage vor Ende der<br>Mindestvertragslauftzeit kündigen. |

Mit "Fortsetzten" können Sie den weiteren Bestellprozess für die Änderung auslösen.

Alle weiteren Schritte können Sie ebenfalls mit "Fortsetzten" bestätigen und mit "Kauf abschließen" die Änderung ausführen (dieser Vorgang ist auch bei Reduzierungen auszuführen).

Der Ablauf ist nahezu gleich mit den ab 3.1 beschriebenen Schritten.

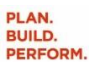

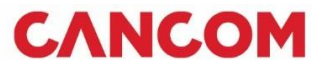

# 5 Benutzeranlage

#### 5.1 Benutzer einladen

Klicken Sie auf "Konto".

| CANCOM<br>CLOUD MARKETPLACE             | Meine Konto<br>Services |
|-----------------------------------------|-------------------------|
| Kategorien V Bildung & Lernen           |                         |
| Anschließend auf den Reiter "Benutzer". |                         |

| BENUTZER VERWALTEN   | Benutzer verwalten          | 0                     |                 |           | + Benutzer hinzufü        | gen 🔻 |
|----------------------|-----------------------------|-----------------------|-----------------|-----------|---------------------------|-------|
| Benutzer             |                             |                       |                 |           |                           |       |
| Ausstehende Benutzer | Ihr Unternehmen hat 1 unbea | ntwortete Benutzerein | nladung.        |           |                           |       |
| Gruppen              | Einladungen verwalten       |                       |                 |           |                           |       |
| Rollen               |                             |                       |                 |           |                           |       |
|                      | Filter anzeigen             |                       |                 |           | Suchen                    | ٩     |
|                      | Konto                       | Kontaktinformationen  | Applikationen   | Status    | Rolle                     |       |
|                      |                             |                       | 3 Applikationen | Aktiviert | lister de serviciet et et | * •   |

Über den Button "Benutzer Einladen" können neue Benutzer zum Unternehmen hinzugefügt werden.

Hierfür ist die Eingabe der gewünschten E-Mail-Adresse erforderlich.

| E-Mails hinzufügen        | E-Mail-Liste hochladen |                    |            |
|---------------------------|------------------------|--------------------|------------|
| E-Mall                    |                        | Rolle 🙆            |            |
| email@adresse.com         |                        | Benutzer           | ÷          |
| ach erfolgter Eingabe kön | nen Sie mit dem Button | Einladungen senden | den Prozes |

abschließen.

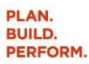

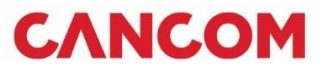

#### 5.2 Vergabe der Rolle

Über "Rolle" können dem User bestimmte Rechte zugewiesen werden:

| Benutzer                 | ÷ |
|--------------------------|---|
| Benutzer                 |   |
| Abrechnungsadministrator |   |
| Unternehmensadministrato | r |

- Benutzer (kann sich im Marketplace anmelden und nur die Produkte nutzen, die ihm zugewiesen sind)
- Abrechnungsadministrator (Kann Bestellungen t\u00e4tigen und die Abrechnungsinformationen des Kontos verwalten und einsehen)
- Unternehmensadministrator (Kann Bestellungen t\u00e4tigen, die Abrechnungsinformationen des Kontos verwalten und einsehen und Benutzer verwalten)

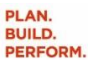

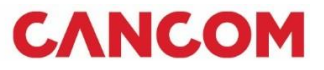

### 6 Verantwortlichkeit für ein Abonnement ändern

Um den verantwortlichen Benutzer für ein Abonnement zu ändern sind folgende Schritte durchzuführen.

Melden Sie sich mit dem Benutzer an, welcher zukünftig als verantwortliche Person im Abonnement hinterlegt werden soll.

Navigieren Sie dann über -> "Konto" -> "Services" -> nach "Business Apps verwalten" (bzw. "Cloud-Infrastruktur und – Services")

| CANCOM<br>CLOUD MARKETPLACE           |    | ٩ | Meine<br>Services | Konto |
|---------------------------------------|----|---|-------------------|-------|
| Kategorien \vee 🛛 Bildung & Lern      | en |   |                   |       |
| Konto Übersicht <b>Services</b> Be    | nu |   |                   |       |
| APPLICATIONS                          |    |   |                   |       |
| Business Apps verwalten               |    |   |                   |       |
| Domains                               |    |   |                   |       |
| Cloud-Infrastruktur und -<br>Services |    |   |                   |       |
| Gespeicherte Bestellungen             |    |   |                   |       |
| Angebote                              |    |   |                   |       |

Wählen Sie dann "Verwalten" und "Applikation verwalten".

| Exchange Online (N                | CE)                               | bonnement aktualisieren Verwalten 🔻        |
|-----------------------------------|-----------------------------------|--------------------------------------------|
| rodukt: Exchange Online (NCE)     | Verantwortlich: Max Mustermann    | Applikation verwalten                      |
| idition: Exchange Online (Plan 1) | Ihre Berechtigung: Ansehen a      | Benutzer zuweisen                          |
| Nonauch Gebunn. Lok 4,05          | bedibeiten                        | Domains verwalten                          |
|                                   |                                   | Bestellverlauf anzeigen                    |
| Exchange Online (N                | CE)                               | Abonnement kündigen                        |
|                                   | 3 / 3 Benutzer                    | Laufzeit nach Verlängerung synchronisieren |
| Produkt: Exchange Online (NCE)    | Verantwortlich: Milena Stoimenova | vertragsbedingungen. Dieser vertrag        |

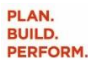

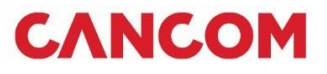

#### Dort klicken Sie bitte auf das "Zahnrad" und wählen "Übernehmen"

| Applikationen ver | walten > Exchange Online (NCE)                                                                                                    |                                                    |
|-------------------|----------------------------------------------------------------------------------------------------|----------------------------------------------------|
|                   | Exchange Online (NCE)                                                                                                    | Benutzer zuweisen 🌣 •                              |
| E                 | Zentrale Verwaltung von E-Mails, Terminen, Kontakten, Aufgaben von Microsoft<br>Edition: Exchange Online (Plan 1)                                                                             | Übernehmen                                         |
|                   | Verantwortlich: Max Mustermann<br>Nutzung: 0 VON I BENUTZER                                                                                                    | Abonnement kündigen                                |
|                   | Vertrag: Dieser Vertrag endet zum 01.04.24 und geht anschließend automatisch in einen<br>mit einer Mindestvertragslaufzeit von 12 Monat(en) über.                                             | Laufzeit nach Verlängerung synchronisieren         |
| Übersicht         | Einstellungen Benutzer Abonnement aktualisieren Bestellhistorie Domains                                                                                                    | Benutzersynchronisierung                           |
| Beschreibung      | Mit Exchange Online können Sie Ihre Firmen-E-Mails abrufen und diese Ihren individuellen Anforderur<br>sorgen Sie dennoch für die Sicherheit Ihrer Organisation.<br>Zu Produktprofil wechseln | ngen anpassen. Steigern Sie die Produktivität, und |
| Hilfe             | Zur Wissensdatenbank wechseln                                                                                                    |                                                    |

Anschließend werden Sie erneut durch den Bestellprozess geführt. Hierbei werden keine Änderungen vorgenommen und es kommt zu keiner erneuten Rechnungstellung. Es wird mit Abschluss des Prozesses lediglich der verantwortliche im System auf Ihren Benutzer geändert.

### 7 So erreichen Sie uns!

Sollten Sie noch Fragen oder wünsche haben: Wir helfen Ihnen gerne!

+43508226262 marketplace@cancom.com

#### Disclaimer

©CANCOM. Alle Rechte vorbehalten. Namen und Produkte anderer Firmen können eingetragene Marken und/oder Warenzeichen der jeweiligen Rechteinhaber sein.

Die vorliegende Publikation wird von CANCOM bereitgestellt und dient ausschließlich Informationszwecken. Alle Angaben dieser Präsentation erfolgen ohne Gewähr für die Fehlerfreiheit und Vollständigkeit und begründen keinerlei rechtliche Verpflichtung der CANCOM. Ohne ausdrückliche schriftliche Zustimmung der CANCOM ist die Weitergabe und Vervielfältigung dieser Publikation oder von Teilen daraus nicht gestattet.